### **Révoquer un certificat**

Pour éviter tout problème légal et financier, nous vous encourageons à révoquer vos certificats, lorsque vous n'en n'avez plus l'usage ou que vous changez de situation.

Voici comment procéder :

#### ChamberSign fournisseur d'identités numériques

Référence : GUI.COM.02.06 Diffusion : Public

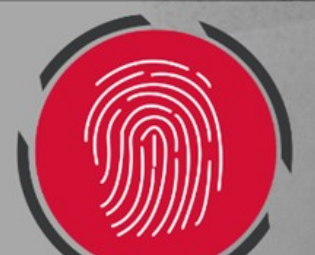

### Sommaire

- 1. <u>Révocation par le titulaire</u>
- 2. <u>Révocation par le représentant légal</u>
- 3. <u>Révocation par courrier</u>

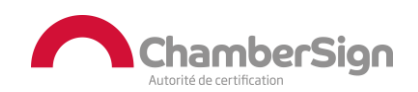

# 1. Révocation par le titulaire

 Vous pouvez accéder à l'espace de révocation, depuis cette adresse : <u>https://viseo.chambersign.fr/view/certificats/recherche.jsf</u>,

 Renseignez votre e-mail et le numéro de pièce d'identité que vous aviez utilisé lors de la demande de certificat.

| Rechercher un certificat |                                     |                                                                                           |
|--------------------------|-------------------------------------|-------------------------------------------------------------------------------------------|
| Type de certificat :     | rz renseigner obligatoirement l'ade | sse email associée à celui-ci ainsi que le numéro de pièce d'identité fournie au dossier. |
| Adresse E-mail :         |                                     |                                                                                           |
| N° de pièce d'identité : |                                     |                                                                                           |
|                          | Rech                                | hercher                                                                                   |

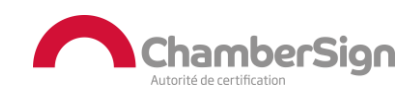

## **1. Révocation par le titulaire**

#### • Sélectionnez le certificat à Révoquer

|   | N° de série du certificat | Eta | t Nom commun et E-mail | Validité                   | Ac   | ion   |   |
|---|---------------------------|-----|------------------------|----------------------------|------|-------|---|
| e | <u>11213b36</u>           | 0   | Test TEST              | du 20-09-20<br>au 20-09-20 | Révo | oquer | ۲ |
|   |                           |     |                        |                            |      |       |   |

 Répondez aux 3 questions et sélectionnez une raison pour la révocation, après confirmation, votre certificat sera révoqué et vous aurez la notification par e-mail.

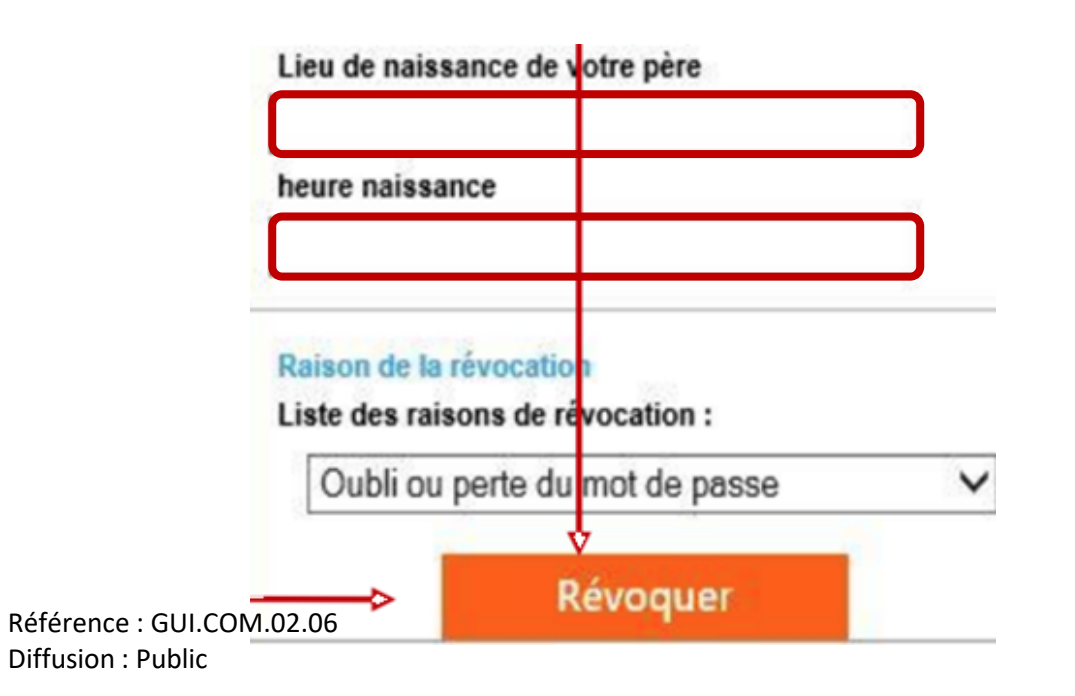

#### Raison de la révocation

#### Liste des raisons de révocation :

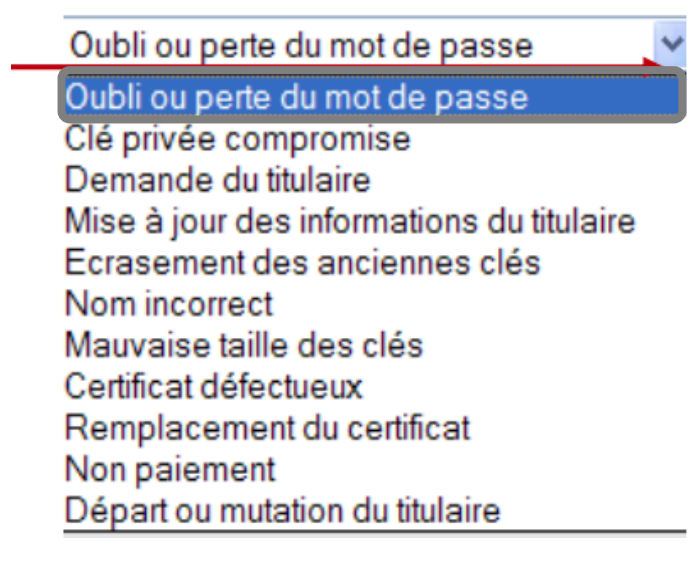

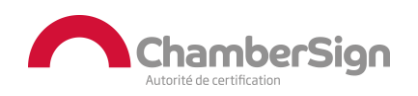

## 2. Révocation par le représentant légal

- Vous pouvez accéder à l'espace de révocation entreprise depuis cette adresse : <u>https://viseo.chambersign.fr/auth/login.jsf</u>.
- Vous recevrez votre identifiant et la clé d'accès à 20 chiffres lorsque le premier certificat de votre organisation aura été délivré.

| Pour vous con<br>clé d'accès qu | necter à votre e<br>i vous ont été tra | espace de révocation<br>ansmis en tant que re | , veuillez rense<br>présentant léc | eigner l'identifiant et l<br>al de l'entreprise. |
|---------------------------------|----------------------------------------|-----------------------------------------------|------------------------------------|--------------------------------------------------|
| Identifiant                     |                                        |                                               |                                    |                                                  |
|                                 |                                        | <b>_</b>                                      |                                    |                                                  |
| Clé d'accès                     |                                        |                                               |                                    |                                                  |

○ Vous pourrez confirmer votre e-mail pour obtenir le code secret.

| Pour valider votr         | e email, veuillez | z la renseigner entièremen | t | Veuillez saisir le code reçi | u par e-mail |
|---------------------------|-------------------|----------------------------|---|------------------------------|--------------|
| Votre e-mail<br>Confirmez | @                 | .fr                        |   | Code secret                  |              |
|                           |                   | Suivant                    |   |                              | Valider      |

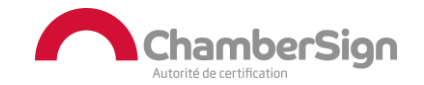

# 2. Révocation par le représentant légal

 Une fois sur votre espace, vous pouvez rechercher dans l'ensemble des certificats rattachés à votre organisation.

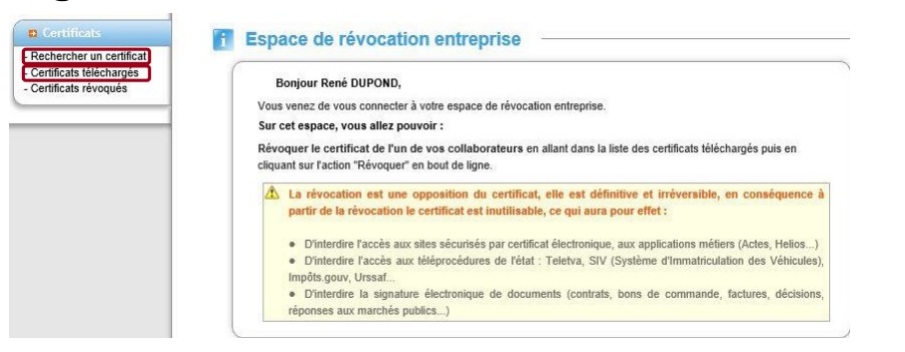

• Rechercher le titulaire et sélectionnez le certificat à révoquer.

Espace de révocation entreprise

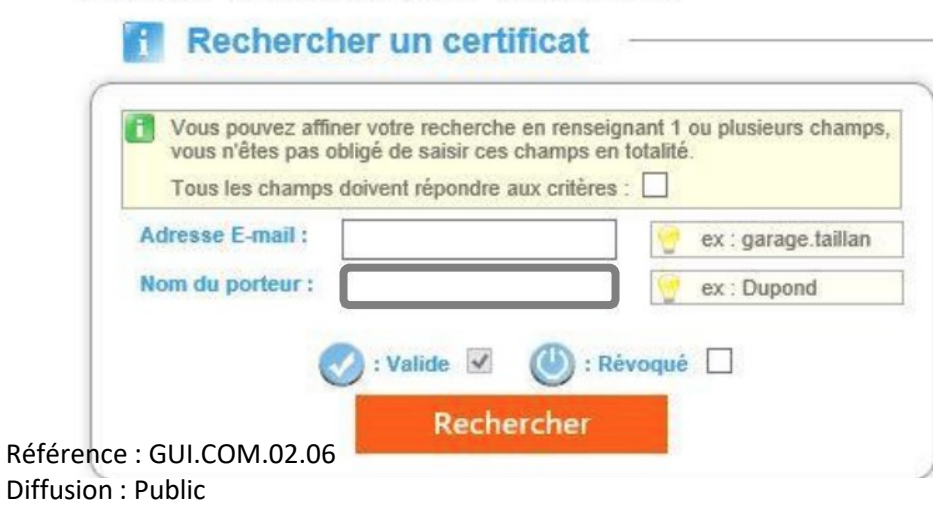

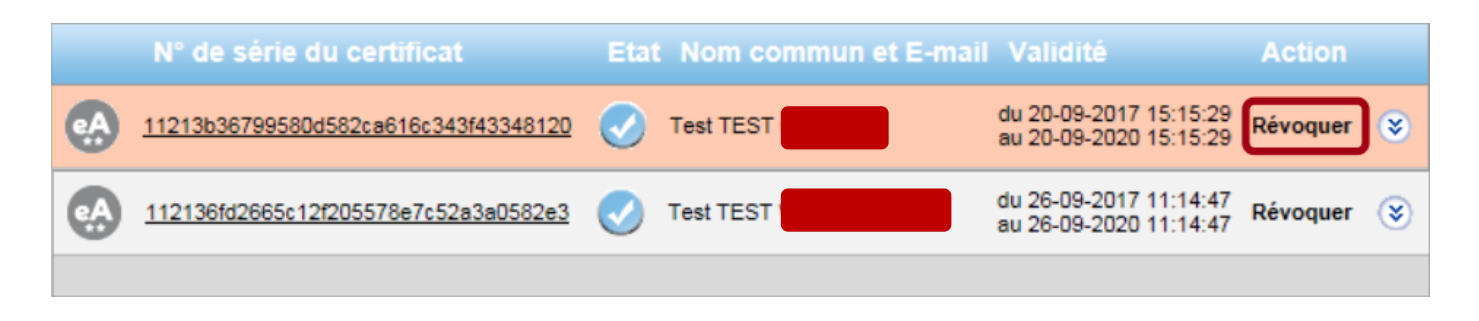

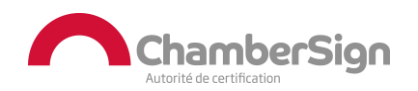

# 2. Révocation par le représentant légal

 O Une fois sur la fiche détaillée du certificat, vous pourrez le révoquer et confirmer le choix en cliquant sur OK.

| itulaire<br>énom Nom |       | Révocation de cer                                                   | tificat                                                                                                   |                                                   |
|----------------------|-------|---------------------------------------------------------------------|----------------------------------------------------------------------------------------------------|---------------------------------------------------|
| nail<br>ablissement  | @ .fr |                                                                     | Certificat                                                                                                |                                                   |
| vice                 | bis   | N° de série                                                         |                                                                                                    |                                                   |
| Fonction             |       | Emetteur                                                            | CN=ChamberSign France - AC 2 étoiles<br>OU=0002 433702479<br>O=ChamberSign France<br>C=FR                 | Message de la page Web                            |
|                      |       |                                                                     | SERIALNUMBER=0001<br>CN=<br>T=                                                                            | Etes-vous sur de vouloir revoquer ce certificat ? |
|                      |       | Objet                                                               | OU=bis<br>OU=0002<br>OU=<br>O=                                                                            | OK Annuler                                        |
|                      |       |                                                                     | L=LE HAVRE<br>C=FR                                                                                        |                                                   |
|                      |       | Autre nom de<br>Pobjet                                              |                                                                                                    |                                                   |
|                      |       | Période de validité:                                                | Du au                                                                                                    |                                                   |
|                      |       | Période de validité:<br>La révocation est u<br>certificat est rendu | Du au<br>ne opposition du certificat, elle est définitive et irréversible. Le<br>inutilisable<br>Révoquer |                                                   |

• Le certificat est à présent révoqué, un e-mail de confirmation sera transmis.

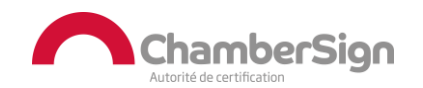

## 3. Révocation par courrier

 La demande de révocation peut être transmise au bureau d'enregistrement par voie postale en LRAR (recommandé avec accusé de réception) ou remise en main propre.

• Le titulaire ou le représentant légal ont, tout deux, le droit de remplir et renvoyer ce document.

 Complétez simplement ce <u>formulaire</u> et retournez-le à votre bureau d'enregistrement, pour prise en compte.

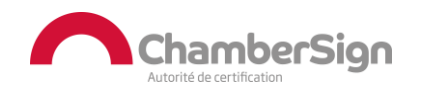

#### Assistance Technique ChamberSign France

#### Vous pouvez contacter l'assistance technique par :

- 1. Internet sur : https://support.chambersign.fr
- 2. Courriel à : support@chambersign.fr
- 3. Téléphone au : 08 92 23 02 52 :
- Taper le 1 pour le : Service Technique,
- le 2 pour le : Service Commercial,
- le 3 pour le : Service Facturation et
- le 4 pour le : Suivi des demandes pour les certificats électroniques Personnes Morales

(0,45€ TTC la minute + prix de l'appel, France Métropolitaine uniquement)

Du lundi au jeudi de 9h00 à 12h30 et de 13h30 à 18h00 et le vendredi de 9h00 à 12h30 et de 13h30 à 17h00

### ChamberSign fournisseur d'identités numériques

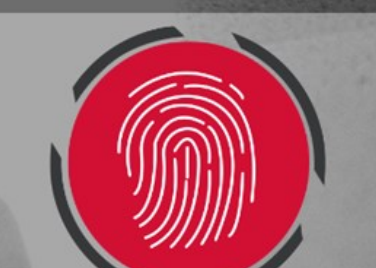